# PROCESO DE INSCRIPCIÓN DE NUEVO INGRESO PASOS POR SEGUIR

## Subir documentos.

1. Entrar la página de la Universidad. https://upgroo.edu.mx/

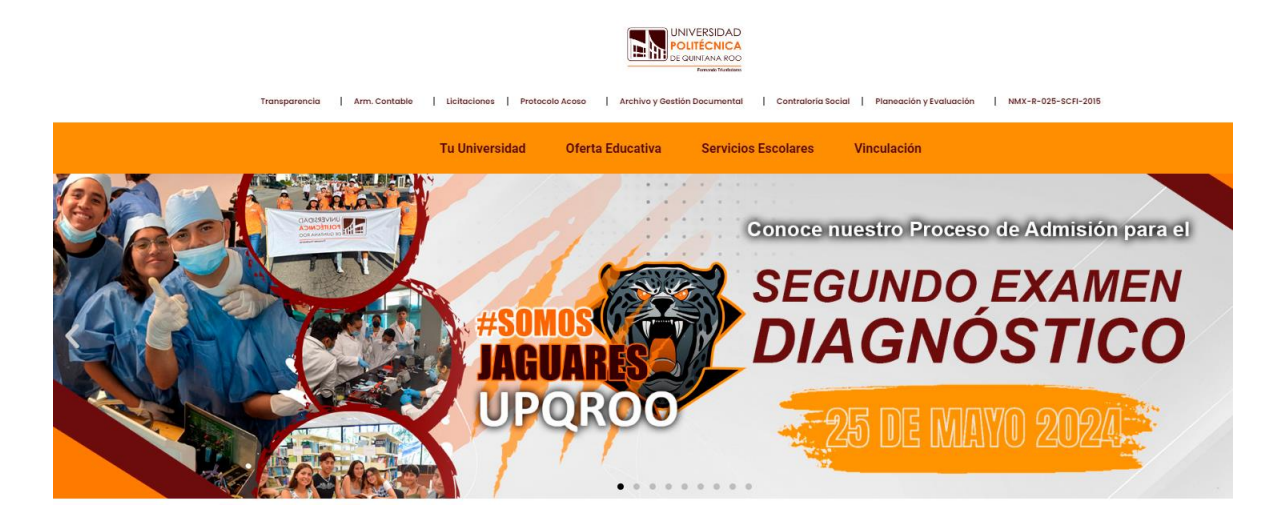

2. En la pestaña SERVICIOS ESCOLARES; elegir SIE.

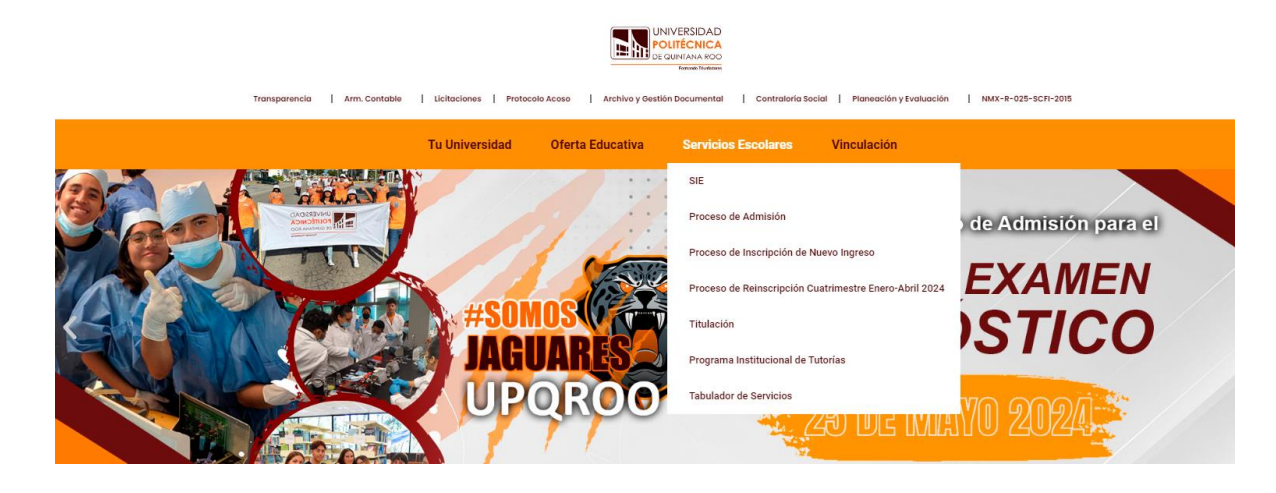

3. Seguidamente ingresar a; SIE ASPIRANTES.

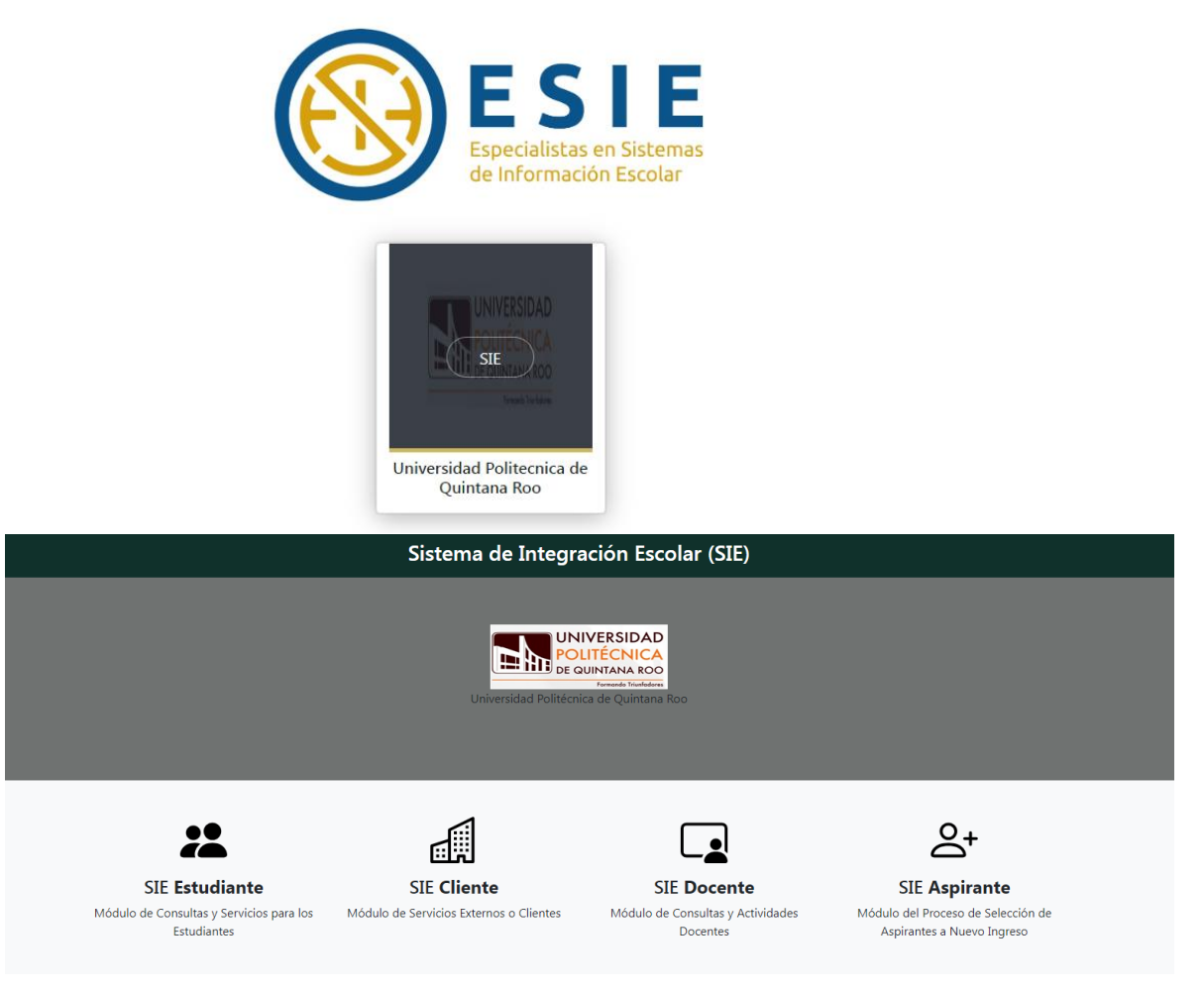

4. Para ingresar escribir la CURP y CLAVE DE ACCESO. (si no tiene una clave, continuar sin la clave de acceso).

| Sistema de Integración Escolar (SIE) |                                               |  |
|--------------------------------------|-----------------------------------------------|--|
|                                      |                                               |  |
|                                      | INICIAR SESIÓN                                |  |
|                                      | UNIVERSIDAD<br>POLITÉCNICA<br>DE QUINTANA ROO |  |
| CURP *                               | Formando Triunfadores                         |  |
|                                      |                                               |  |
| Clave de Acces                       | 0*                                            |  |
|                                      |                                               |  |
|                                      | ACEPTAR                                       |  |
|                                      |                                               |  |
|                                      | BIENVENIDO                                    |  |

5. En el menú que está en el lado izquierdo de la pantalla elegir la opción 7. "Carga de Documentos para Inscripción". (PARA QUE SEAN VERIFICADOS Y APROBADOS, Y PUEDER CONTINUAR CON EL PROCESOS DE INSCRIPCIÓN).

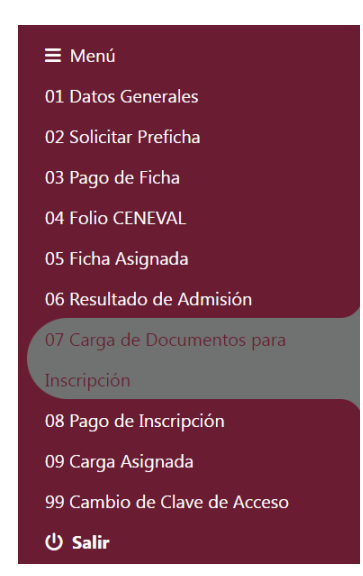

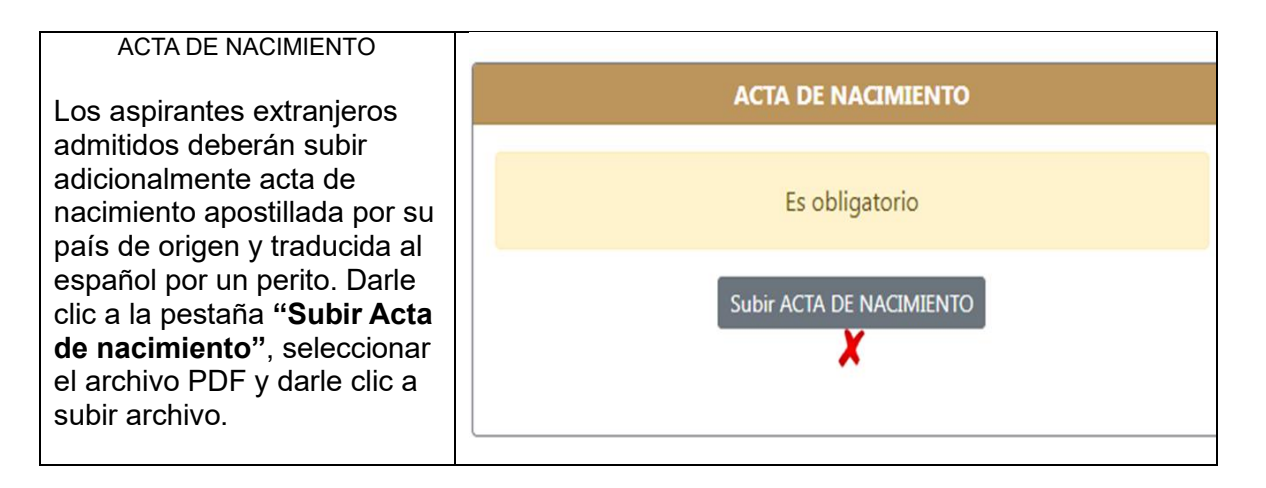

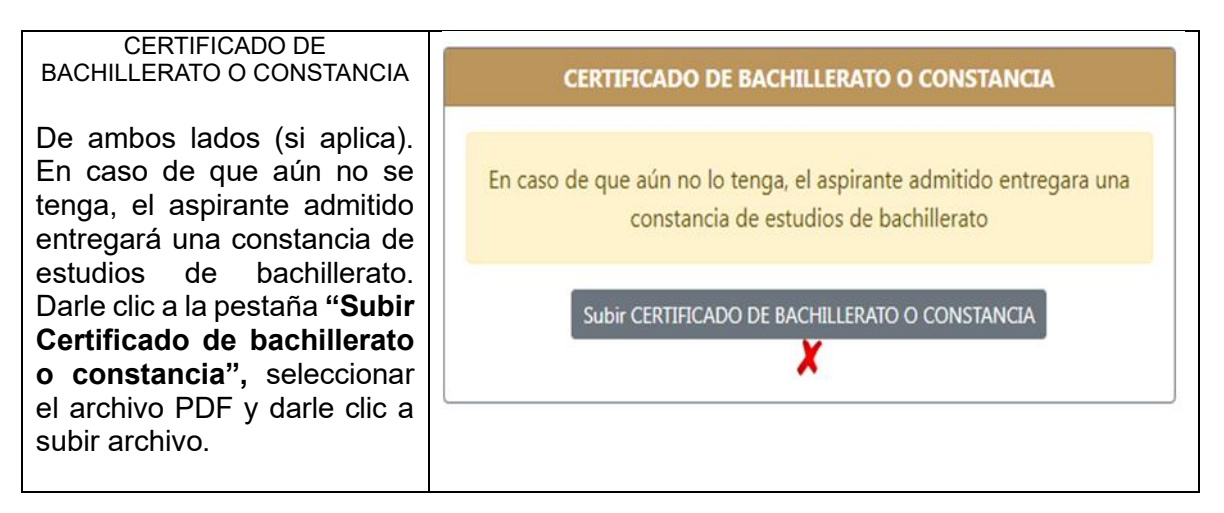

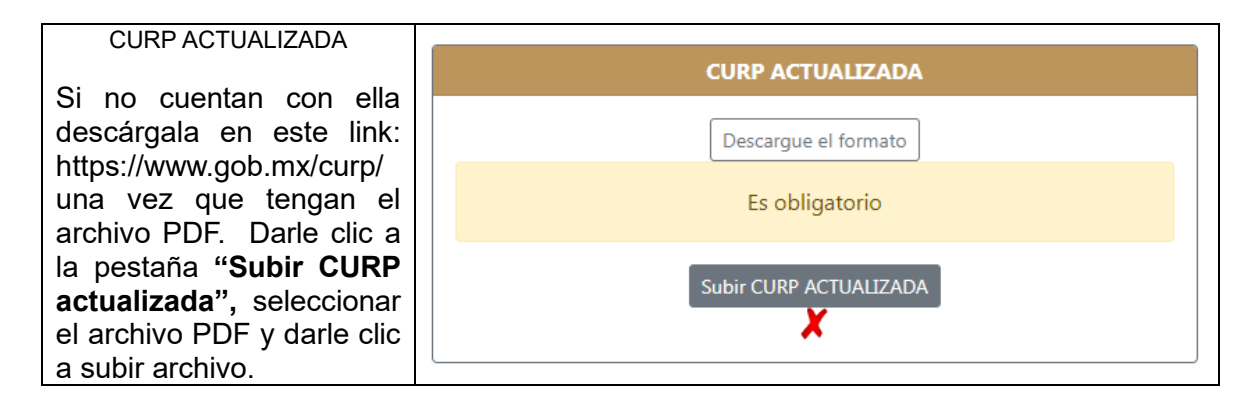

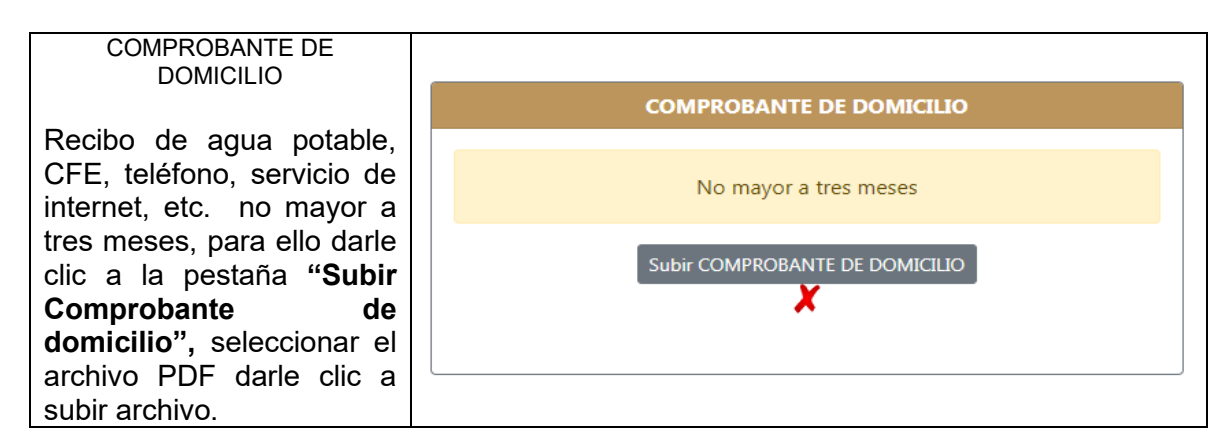

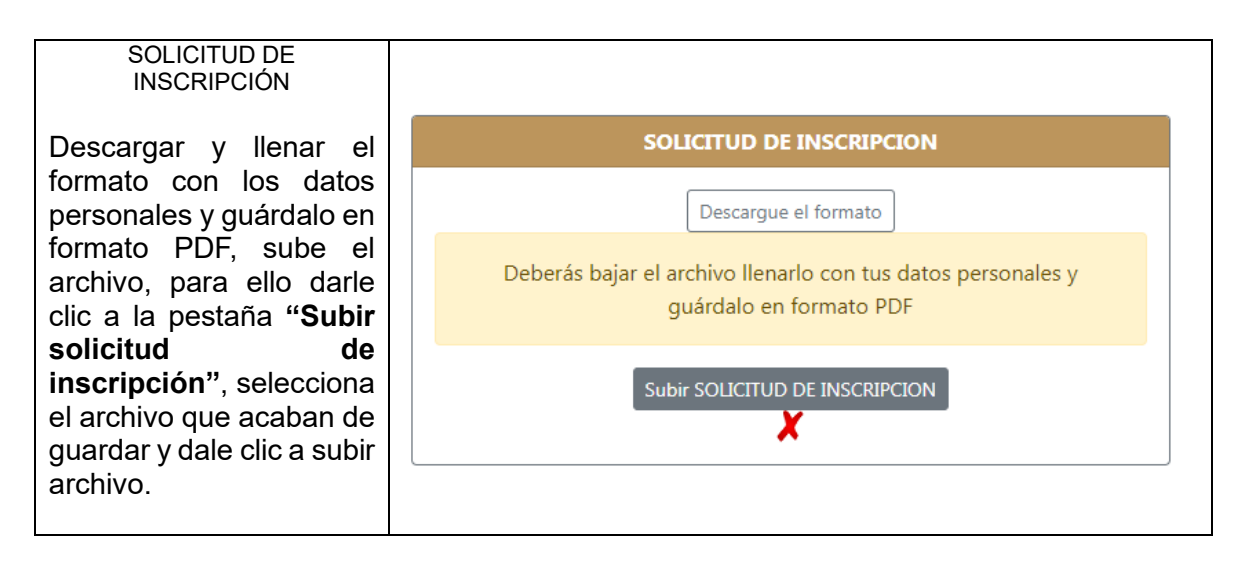

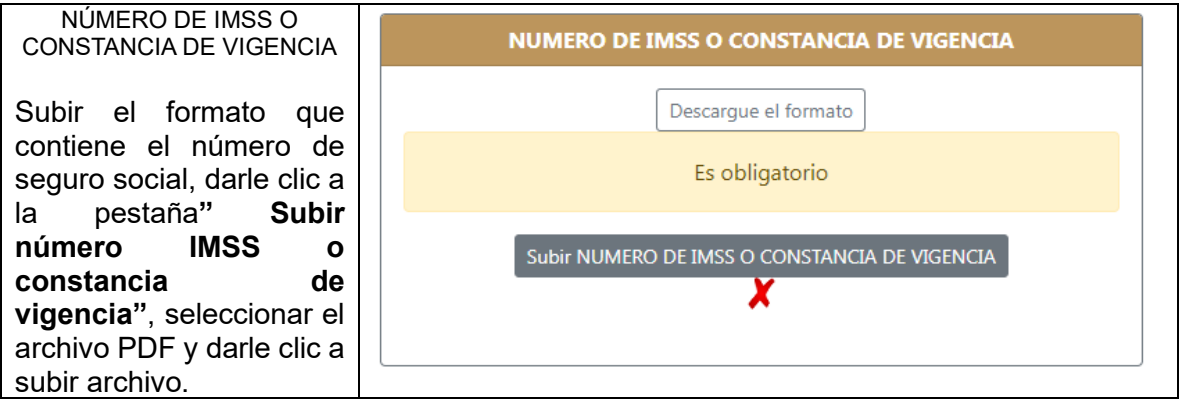

**Notas:** Todas las copias deberán ser legibles y de ambos lados (si aplica), es importante cargarlos en el sistema donde se indique. De lo contrario no podrán realizar el pago de inscripción y curso propedéutico

Todos los requisitos documentos, incluyendo las fotos, y recibos de pago serán entregados de manera física, (cuando llegue el momento se les proporcionará las fechas y el horario de entrega).

## Pago de inscripción y curso propedéutico

| Del 10 al 25 de abril realizar el pago por  | ≡ Menú                       |
|---------------------------------------------|------------------------------|
| concepto de inscripción y curso             | 01 Datos Generales           |
| propedeutico.                               | 02 Solicitar Preficha        |
| En el menú que está en el lado izquierdo de | 03 Pago de Ficha             |
| la pantalla elegir la opción 8 Pago de      | 04 Folio CENEVAL             |
| Inscripción, genera una ficha de pago para  | 05 Ficha Asignada            |
| inscripción y otra para curso propedéutico. | 06 Resultado de Admisión     |
| Posteriormente envía los dos váuchers       | 07 Carga de Documentos para  |
| bancarios al correo                         | Inscripción                  |
| tacturas@upqroo.edu.mx                      | 08 Pago de Inscripción       |
|                                             | 09 Carga Asignada            |
|                                             | 99 Cambio de Clave de Acceso |
|                                             | ப் Salir                     |
|                                             |                              |

### El curso propedéutico.

Será el mes de agosto 2024, de lunes a viernes. Las fechas oficiales se notificarán por las redes sociales de la universidad y/o al correo registrado.

### Inicio de cuatrimestre

Septiembre de 2024